# 請求書/領収書の医療費控除対象欄の表示

介五郎のメインメニューより左上部の、データファイル(S)→基本設定(V)→システム設定(V)をクリックし、「全般設定①」の「医療費控除対象の明細欄表示」にチェックをつけると、請求書/領収書に医療費控除対象欄が表示されます。

| 🚰 介五郎(介護保険版) |                 |      |             |         |     |    | ₹ 97,74.82                                                 |  |
|--------------|-----------------|------|-------------|---------|-----|----|------------------------------------------------------------|--|
| 5            | データファイル(S) 共通台( | 長(M) | 各種台帳(F)     | 日常処理(P) | 医療者 |    | ED E2 E3 E3 E3 E3 E3 E3 E3 E3 E3 E3 E3 E3 E3               |  |
|              | データを開く(O)       |      |             |         |     |    | 金融渡の金融渡の計画書設定目標 「「毛」「田の宿の日」とすられていた。                        |  |
| 6            | データ回復(R)        |      |             |         | N N |    |                                                            |  |
| L.           | データ保存(S)        |      |             |         |     | \$ | ▶ ### ***##############################                    |  |
|              | 基本設定(V)         | •    | 事業所設定(J)    |         |     | ·  |                                                            |  |
| 2            | 🔒 ユーザ設定(U)      | 2    | ▶ システム設定(V) |         |     |    |                                                            |  |
|              | ライセンス(L)        | •    | 消費税設定(T)    | )       |     |    |                                                            |  |
|              | 特殊処理(T)         | · II |             |         |     |    | 利用者負担金請求書/領奴書 市町村減免端数処理 0-切り捨て 、                           |  |
|              | ログオフ(L)         | 1    |             |         |     |    | 印刷禄式。 介護 4-請求預収セット様式(窓口) ◇<br>原書 2-種业協のセット様式 ◇             |  |
|              | 終了(X)           |      |             |         |     |    | 合計 1-請求書兼領収書 → 売掛管理 □サービス種類毎に管理                            |  |
|              |                 |      |             |         |     |    | ☑ 消費税項目の表示(内税表示) 集計表様式                                     |  |
|              |                 |      |             |         |     |    | □ 利用額0円は応生しない<br>□ 医療費技論対象の明維權表示  訪問介護) 訪問集計表 0-訪問介護技枠版  〜 |  |
|              |                 |      |             |         |     |    | 日間の時間ですりない                                                 |  |
|              |                 |      |             |         |     |    | ※医療の認識者は対象がです 用紙の種類 1101-とりつ*(GB861) 設定                    |  |
|              |                 |      |             |         |     |    | 広へ白の夜小 0 ままが11000 0<br>□ 電話番号を表示しない データの拍明                 |  |
|              |                 |      |             |         |     |    | 合計請求書 DATA0001                                             |  |
|              |                 |      |             |         |     |    | 表示事業所 🗸                                                    |  |
|              |                 |      |             |         |     |    |                                                            |  |

#### ■医療費控除対象の明細欄表示なし

注意!!

■医療費控除対象欄の表示設定箇所

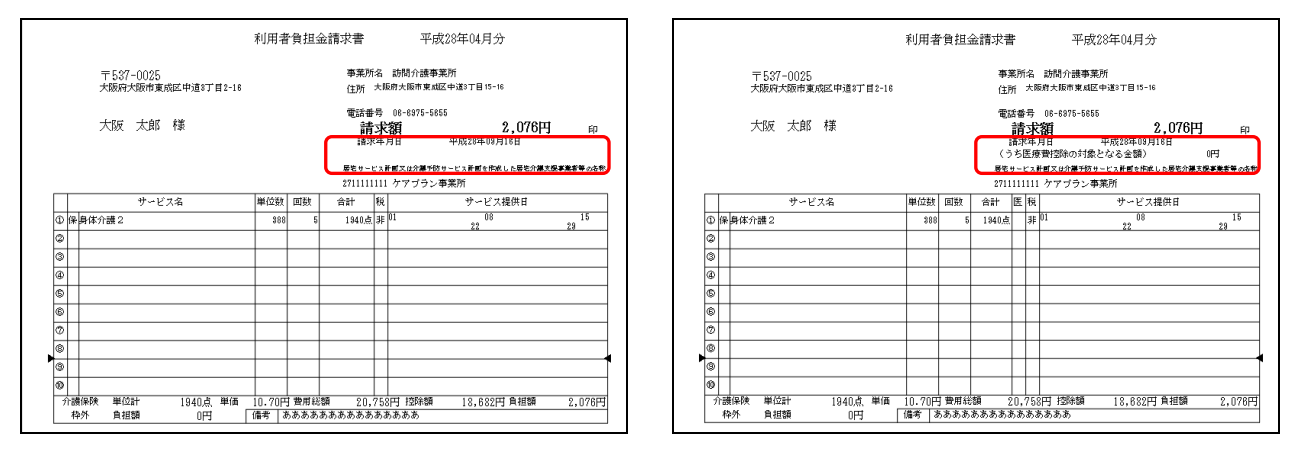

上記の設定は医療費控除対象の明細欄表示の設定なので、この設定を行っただけでは金額は表示され ません。医療費控除対象の金額は次頁にある、利用者様を医療費控除の対象者として設定することで表 示されます。

### ■医療費控除対象の明細欄表示あり

## 請求書/領収書の医療費控除対象額の表示

「利用者台帳」画面を表示し、医療費控除対象とさせる利用者様を選択します。 その利用者様の画面の左下部の「医併用(医控)」にチェックをつけると、請求書/領収書に医療費控除 対象額が表示されます。

■医療費控除対象利用者の設定箇所

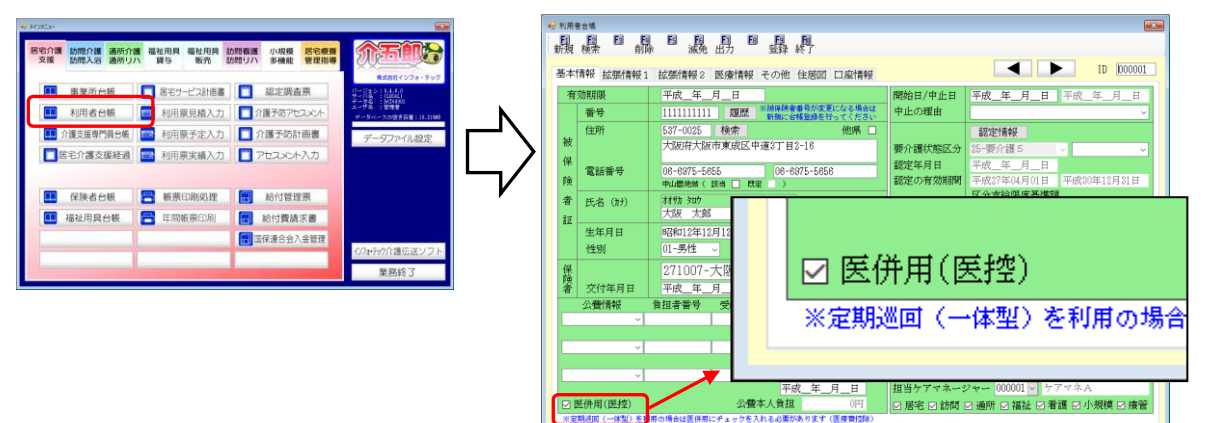

■医併用(医控)チェックなし

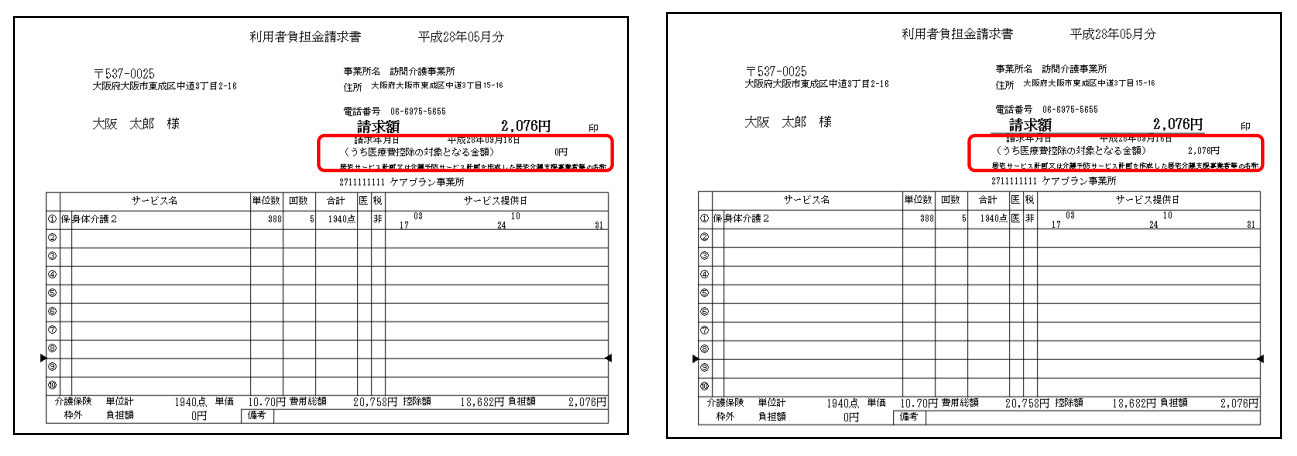

■医併用(医控)チェックあり

 注意!!
 ① 医療費控除は使用しているサービス等によって、対象の有無が異なります。医療費控除の取扱い に関しては以下をご参照ください。
 <a href="http://www.info-tec.ne.jp/system/QAfiles/A5.pdf">http://www.info-tec.ne.jp/system/QAfiles/A5.pdf</a>

② 各月によって医療費控除の対象の有無が変わる場合があります。次頁を参照してください。

### 各月での医療費控除対象の設定

訪問介護や通所介護等では、医療系のサービスと併用することによって医療費控除の対象サービスと なります。利用者様によっては医療系サービスを使用せず、訪問介護や通所介護を単独で使用する月も ある為、各月ごとで医療費控除の対象を設定する箇所を設けています。

「提供票予定(実績)入力」画面を表示し、医療費控除対象の有無を設定する利用者様を選択します。 画面左下部の「公費情報」画面の「医併用(医控除)」で該当月の医療費控除対象の有無を判断させるこ とができます。

■各月の医療費控除対象の設定箇所

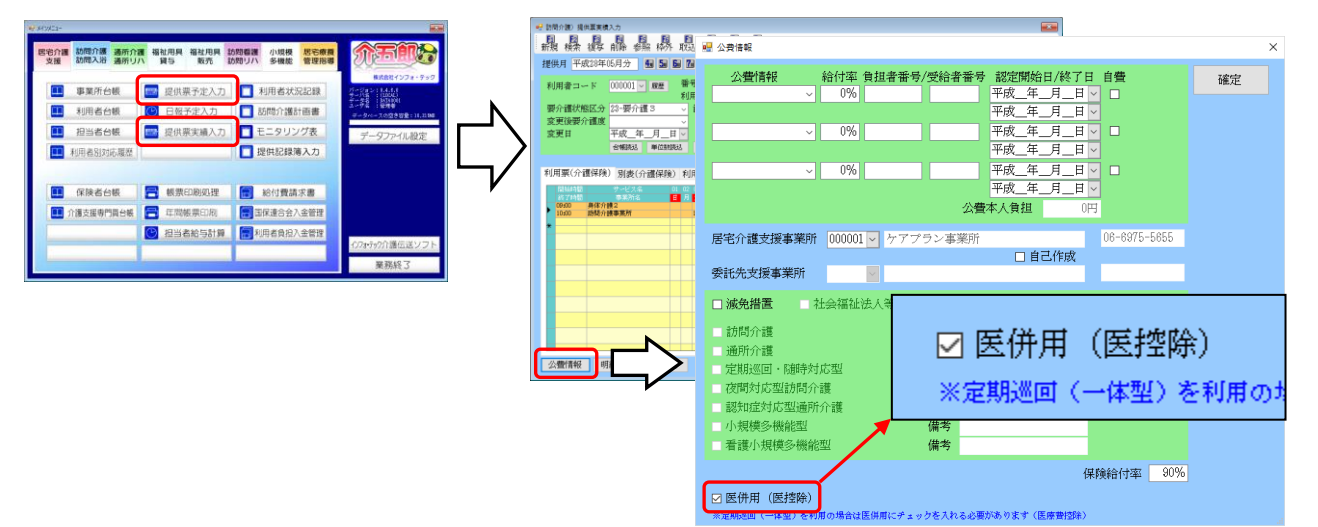